# Merlin Wi-Fi IP Camera (Wi-Fi IP Веб-камера)

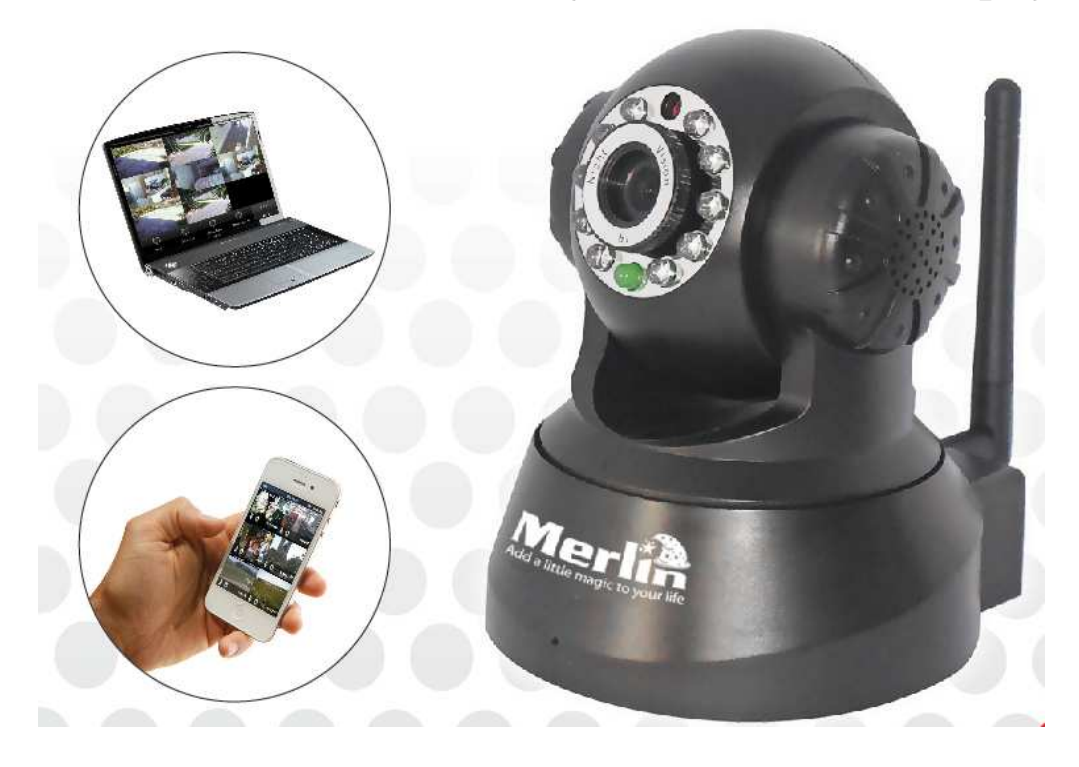

### Установка и настройка

- 1. Подсоедините антенну к задней части камеры.
- 2. Подсоедините адаптер питания к камере и включите его в розетку, должен загореться красный сетевой индикатор, сигнализирующий о включенном питании.
- 3. Подключите камеру к компьютерной сети, используя кабель RJ45 LAN.
- Вставьте установочный компакт-диск «Driver and Software» в дисковод компьютера и установите программное обеспечение. Перезагрузите компьютер после установки. После перезагрузки на рабочем столе найдите ярлык «IP Camera Tool», двойным щелчком откройте приложение.

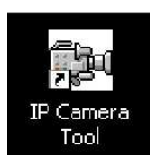

5. В установочном окне приложения вы увидите надпись «IP Camera» и напротив строку «Subnet doesn't much, dbclick to change!». Выделите эту строку, щелкните правой кнопкой мыши и выберите пункт меню Network Configuration».

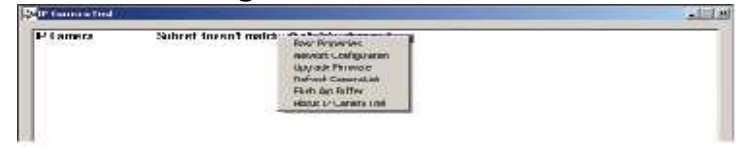

6. В появившемся диалоговом окне «IP Camera Network Configuration» выберите «Obtain IP from DHCP Server» в случае если увВашего роутера есть DHCP-сервер (большинство современных роутеров поддерживают DHCP сервис), в противном случае Вы можете назначить IP-адрес

| Obtain IP from DIT | CH server                                                                |
|--------------------|--------------------------------------------------------------------------|
| IP Address         | n _ n _ n _ n                                                            |
| Subnet Mask        | 0 . 0 . 0                                                                |
| Gateway            | n _ n _ n _ n                                                            |
| DNS Server         | n - n - n - n                                                            |
| Littlp Part        | RD                                                                       |
| User               |                                                                          |
| Recoward           |                                                                          |
|                    | IP Address<br>Subnet Mask<br>Gateway<br>DNS Server<br>I Mip Part<br>User |

7. В поле «Http Port» пропишите любой порт, который вы не используете (напр. 8000, 8001, 8002 и т.д.)

как

8. В поле Пользователь оставьте по умолчанию «admin», поле Пароль не заполняйте, нажмите ОК. В окне должна появиться надпись «IP Camera» с IP адресом и номером порта напротив.

| Sell Connera Tool      |                      | X |
|------------------------|----------------------|---|
| II <sup>1</sup> Unmers | нарадаяла ккложазана |   |
|                        |                      |   |
|                        |                      |   |

9. Двойной щелчок по надписи «IP Camera» откроет окно «Network Camera». В появившемся диалоговом окне в разделе Имя пользователя введите «admin», поле Пароль оставьте пустым, нажмите OK.

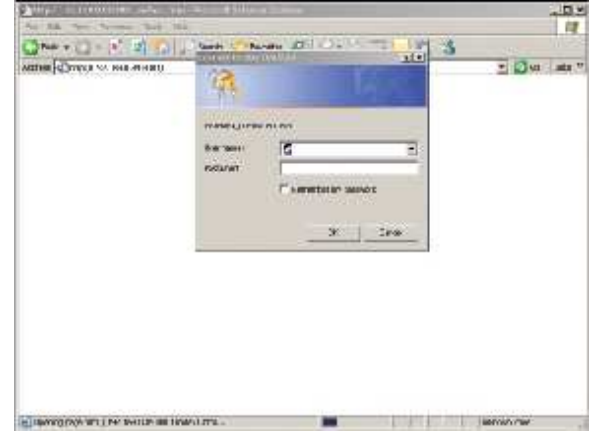

10.В меню «Network Camera» нажмите кнопку Sign-in — это перенаправит вас в браузер, который вы используете по умолчанию.

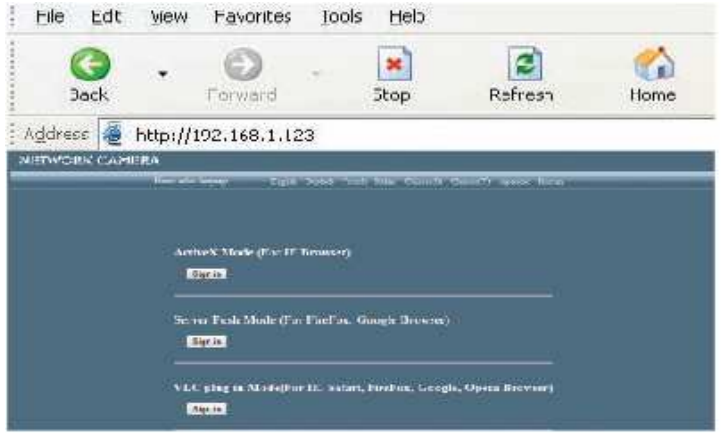

11.В правом верхнем углу окна «Network Camera» вы найдете пункт «For Administrator». С ромощью него вы перейдете на страницу настроек

назначать

IP-адрес

вручную).

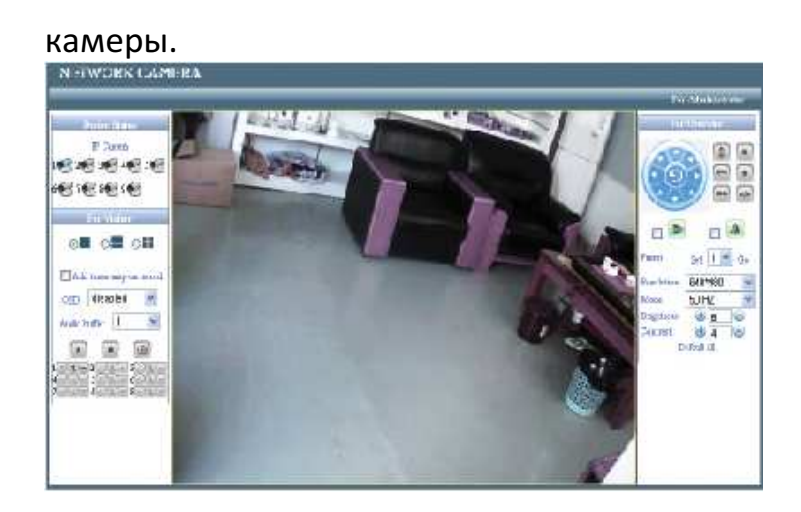

#### Беспроводная сетевая настройка

Зайдите на страницу настроек вашего беспроводного роутера для того, чтобы узнать SSID, канал, шифрование и детали аутентификации. Камера поддерживает WEB и WAP безопасное шифрование.

| Wireless Actwork List | TP4LINK_C6E43Efu036u6u6443eFinitra Nonie |  |  |
|-----------------------|------------------------------------------|--|--|
|                       |                                          |  |  |
| Haing Wireless I an   |                                          |  |  |
| SSLD//                | TP-LINK CGL43L                           |  |  |
| Network Type          | inha 🔻                                   |  |  |
| bacsyston.            | None •                                   |  |  |
|                       | Submit: Retrest                          |  |  |

После ввода информации нажмите Submit, после этого отключите сетевой кабель от камеры, теперь у камеры должен быть беспроводной доступ.

## Настройки удаленного доступа

1. Для регистрации вашего динамического IP-адреса в вашем браузере перейдите на страницу <u>http://www.dyndns.com/</u> и зарегистрируйте ваш динамический IP-адрес. Следуйте процедуре, описанной на сайте после завершения которой, вы получите имя пользователя, пароль и имя хоста. Эти данные вам будут необходимы, когда вы будете настраивать роутер.

| Setup | (Settige ) Wirele | an Smorth         | Accos      | Application<br>& Gaming |
|-------|-------------------|-------------------|------------|-------------------------|
|       | in the second     |                   |            | ent, maleres de         |
| EON   | DONE Service      | Dyr DNS org       | D          |                         |
|       |                   |                   |            |                         |
|       | User Name :       | cctvcamerapros    |            |                         |
|       | Password          |                   |            |                         |
|       | Heat Name .       | colveamerapros    | dyndns.org |                         |
|       | Picrost C         | 761-0134144       |            |                         |
|       | Status :          | DONE IS UNAMES SU | cessfuly   |                         |
|       | 111000            |                   |            |                         |
|       |                   |                   |            |                         |

- 2. Войдите в меню роутера как администратор, в разделе «Setup» вы найдете опции DDNS, введите имя пользователя, пароль и хост соответственно. Затем нажмите «Save settings» и перезагрузите устройство.
- 3. Снова зайдите под своим именем на домашнюю страницу роутера, войдите в «DDNS Service Settings»проверьте состояние сервера DDNS.

|                    | Wincowst, Honolbook Month Andreads Space (Konders |          |          |             |                     |                  |                                                                                                    |
|--------------------|---------------------------------------------------|----------|----------|-------------|---------------------|------------------|----------------------------------------------------------------------------------------------------|
| & Gaming           | Nikes<br>konserpt in                              | Wura aa  | ter. ter | S 44        |                     | epostora<br>I al | Administration Status                                                                                                    |
| NCIC Hange Lonvoid | _                                                 |          | 2        | Fage        |                     | 31               | Rat David Based Street                                                                                                    |
|                    |                                                   |          | Let.     | Follow      | Plestess            | 1 atom           | A distance to contain and an                                                                                                    |
|                    |                                                   | - AX     | 1 902    | E.S. (4)    | 1. 142.3 67         | -91              | An order to see a state<br>office games constrained                                                                                                    |
|                    |                                                   |          | •        | Ball 🕅      | 91.621              | 1                |                                                                                                    |
|                    | -                                                 | 2        | . 🗊      | tol 🗸       | 4.44                | 1                | optimize the design of the                                                                                                    |
|                    |                                                   | 2        | . :      | B18. 1      | a. 161 j            | 1 II.            | the factor by the state bars                                                                                                    |
|                    | -                                                 | 12       | · [      | F. 6 -      | dx. 944 . 1         |                  | terror of the second second se |
|                    | -                                                 | E        | •        | D.d. 💽      | A. 88. Y            | 1                | Sare.                                                                                                    |
|                    | -                                                 | 11       | · [      | P.6 💡       | 4.98.5              |                  |                                                                                                    |
|                    |                                                   | 1        | •        | Det 🖃       | 6058 G I            | 3                |                                                                                                    |
|                    | -                                                 | · · ·    | -        | fire 📕      | 4.708 . 1           | 3                |                                                                                                    |
|                    |                                                   | 1.1.1.1. | - I - I  | Company and | Conception ( 1 a fr | -                |                                                                                                    |

4. Выберите Applications & Gaming, затем выберите Port Range Forward и наберите IP-адрес камеры и номер порта.

После введения установок вы закончите настройку удаленного доступа.

## Мобильные настройки (Поддержка midp2.0 java)

- 1. Скопируйте «Mobile Player jar» с компакт диска в память устройства и установите его.
- 2. Запустите «IP Camera Player».
- 3. Установите псевдоним для «IP Camera», имя хоста, которое Вы указывали при регистрации динамического IP-адреса. Укажите номер порта, имя пользователя и пароль, такие же как Вы указывали при настройке доступа к камере.
- 4. Нажмите ОК чтобы увидеть изображение с камеры.

\*\* JAVA-MB.cab – приложение для мобильной системы Windows.

\*\* для iPhone загрузите с iStore приложение «Tenvispro». [применяются те же настройки]